## Enable or Disable Reports for

Site Managers can restrict report access at the campus level. For example, you can have R101 disabled for a campus, except for Campus Managers.

1. **Create Exception** from the Options menu. If you cannot see the menu, show the Tool Panel.

|      | Options                                        |
|------|------------------------------------------------|
|      | Create Exception                               |
| 2. 9 | Select Campus                                  |
|      | Add Exception                                  |
|      | You are viewing: Report Access > Add Exception |
|      | Campus                                         |
|      | Accounting & Finance                           |
|      | Report Code                                    |
|      | R102                                           |
|      | R103                                           |
|      | R104                                           |
|      | R105                                           |
|      | R106                                           |
|      | R107                                           |
|      | Save Back to List                              |

- 3. Select Report Code.
- 4. Save.
- 5. On the Report Access page, enter a check mark to select the **user type** in the campus that is allowed to use the report. In this example, the user type is called a Campus Admin. You can delete the exception by using the delete icon.

| ⊟List     | I Filter |                |              |   |
|-----------|----------|----------------|--------------|---|
| Report Co | ode C    | ampus          | Campus Admin |   |
| R101      | [        | Default        |              |   |
|           | Account  | ting & Finance |              | • |